Nixfarma

# Butlletí Setmanal Alertes a les comandes

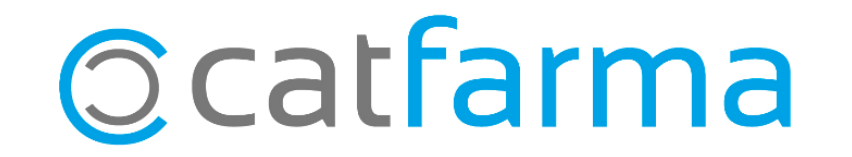

Amb **Nixfarma** podem afegir un text amb una alerta personalitzada als articles. Així doncs, es pot deixar afegit un text informatiu a la fitxa dels articles i d'aquesta manera poder visualitzar les alertes dels articles al generar una comanda.

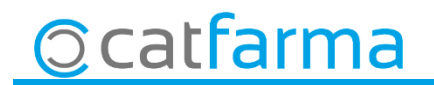

Primer de tot accedirem a la fitxa de l'article al que es vulgui afegir el missatge d'alerta. Per accedir-hi anirem a Magatzem → Fitxa.

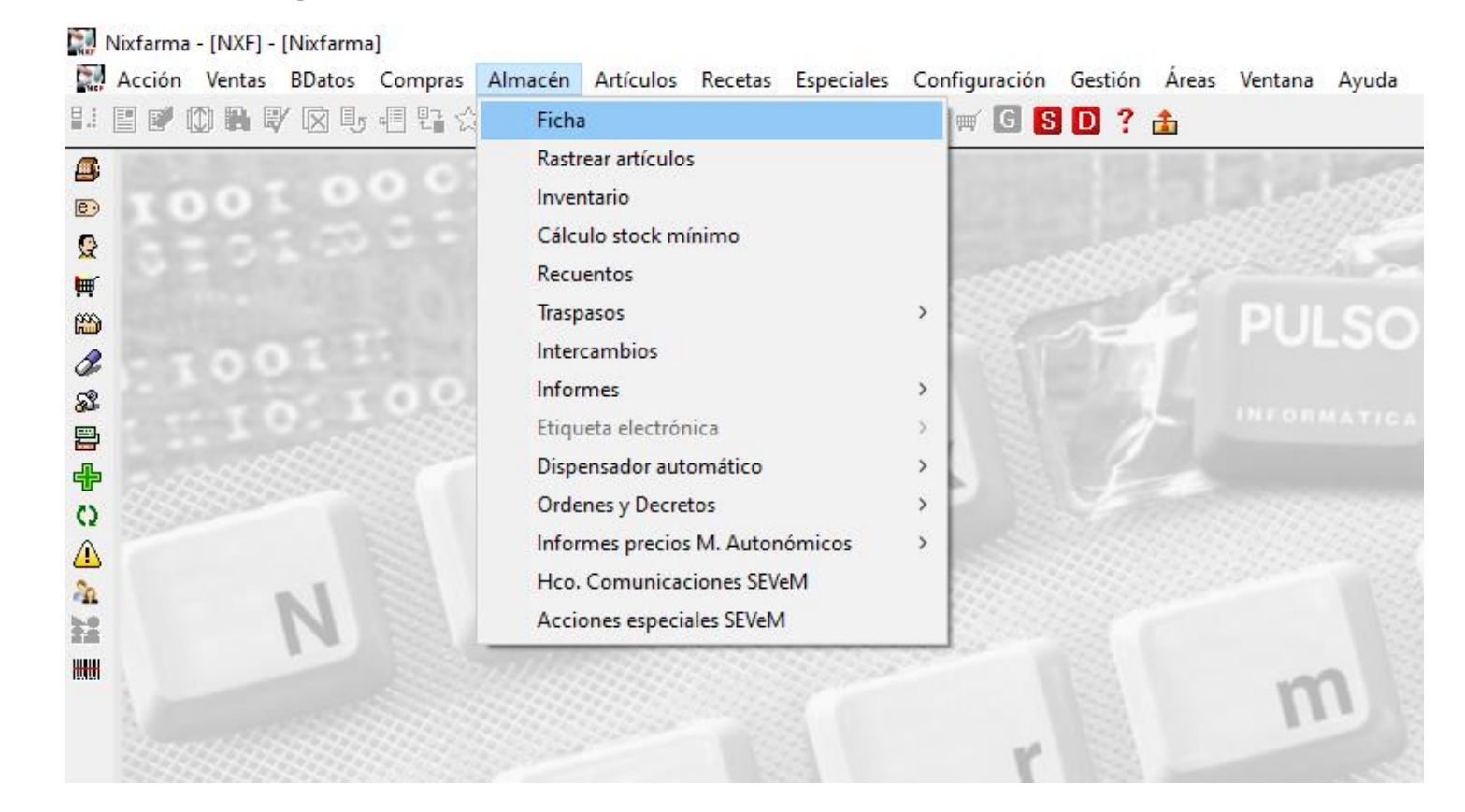

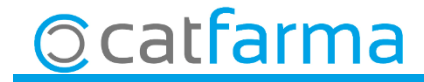

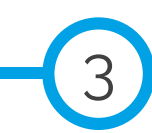

• Un cop a la fitxa de l'article en concret, accedir a la pestanya **Notes** per afegir el text i seleccionar si es vol un avís automàtic quan es faci la compra o bé que no sigui automàtic.

| Fichas de art                                | ículos                                                       | Modificando       | CATFARMA<br>15/11/2019 |
|----------------------------------------------|--------------------------------------------------------------|-------------------|------------------------|
| Operador* N<br>Artículo* O<br>Descripción* A | XF Venta seguro NO RTICULOS VARIOS                           | Almacén<br>Lineal | 0 Farmacia             |
| General                                      | Mvtos. Estadíst Otertas Precios Cambios PVP Tantas Relativos | Notas             | Lineal                 |
| Generales                                    | Aviso obliga                                                 | lorio ventas      |                        |
| Ventas                                       |                                                              |                   |                        |
|                                              | EXEMPLE AVÍS EN COMPRES: DEMANAR MÉS DE 5 UNITATS            | torio compras     |                        |
| Compras                                      |                                                              |                   |                        |
|                                              |                                                              |                   |                        |
|                                              |                                                              |                   |                        |
|                                              |                                                              |                   |                        |

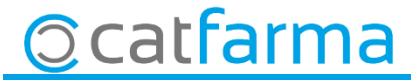

· Un cop afegits els avisos, al generar una comanda manual es podrà veure l'avís en un missatge emergent.

| Maestro de pe                                        | didos                                                                                                    | Ins                                                             | CATFARMA ertando 15/11/2019                                                                                                    |
|------------------------------------------------------|----------------------------------------------------------------------------------------------------|-----------------------------------------------------------------|----------------------------------------------------------------------------------------------------|
| Pedido* Proveedor Delegación N Artículo* N Artículo* | 372       Signature       Facha 15         1       Signature       Facha 15         1       Signature       Descripción         0       Signature       Descripción         Image: Signature       Descripción       Image: Signature         Image: Signature       Descripción       Image: Signature         Image: Signature< | /11/2019 12:10     Tipo     Manual       Situación     Asignado | Importe PVP       Importe PVP       Importe costo       Margen ( ≥)       0.00       Nº Unidades       Ped*       Prov IED       Del IEE       Importe Costo       Importe Costo       Nº Unidades |
| Ventas<br>Ene Feb                                    | Mar Abr May Jun Jul Ago Sep Oct Nov Dic Total                                                                                                    | Aceptar<br>M.Nec.                                               | % IVA         Precios           Nuevos         Catálog.           PVP         Catálog.           P.Ref         Detalle           P.Menor         Detalle                                           |

5

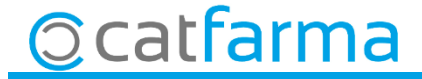

En el cas que la comanda es generi automàticament, els avisos apareixen accedint a la icona de la "**A**" situada a la columna d'icones a la dreta de la pantalla.

| Maes       | stro de peo | lidos       |                                    |                 |            |                   |             |                 | CA1<br>15    | TFARMA            |              |   |
|------------|-------------|-------------|------------------------------------|-----------------|------------|-------------------|-------------|-----------------|--------------|-------------------|--------------|---|
| Pedido     |             | Notas del a | ırtículo                           |                 |            |                   |             |                 | X            | 2 14<br>2 14      | 5,95<br>7 22 |   |
| Delegac    | ión         | Artículo    | Descripción                        |                 |            |                   |             |                 | 26           | 6,46 <b>%</b> ) 3 | 8,62         | / |
|            | N Artículo* | 757336      | PILDORAS ZENIN                     | AS LAXANTES     |            |                   |             |                 |              | el 🔀 E 🛛 I        | F            |   |
| Г          | 167735      |             |                                    |                 |            |                   |             |                 |              |                   |              |   |
|            | 167821      |             |                                    |                 |            |                   |             |                 | -            |                   |              |   |
|            | 658257      |             |                                    |                 |            |                   |             |                 |              |                   | _            |   |
|            | 691220      |             | Notas                              |                 |            |                   |             |                 | -            |                   | - 🗶          |   |
| Г          | 757336      | EXEMPLE A   | AVÍS COMANDA: EN LE<br>GE EMERGENT | ES COMANDES AUT | omàtiques. | , ELS AVISOS S'H, | AN DE CONSU | LTAR I NO APARE |              |                   |              |   |
| X I        | 932236      | EE MISSAI   | de emeridenti.                     |                 |            |                   |             |                 |              |                   |              |   |
|            | 962738      |             |                                    |                 |            |                   |             |                 |              |                   |              |   |
|            | -           |             |                                    |                 |            |                   |             |                 |              |                   |              |   |
| i i        | -           |             |                                    |                 |            |                   |             |                 |              |                   | -            |   |
| Г          |             |             |                                    |                 |            |                   |             |                 |              |                   |              |   |
| r          |             |             |                                    |                 |            |                   |             |                 | <u> </u>     |                   |              |   |
| A <u>H</u> |             |             |                                    |                 |            |                   |             |                 | _            |                   | 46           |   |
| PILD       | ORAS ZEM    |             |                                    |                 |            |                   |             | Acepta          |              | A 4.00 Prec       | ios 🚺 🔕      |   |
|            |             | -           |                                    |                 |            | Linea             | 0.00        | Precios         | Nuevo        | os Caté           |              |   |
| Ventas     | Ene Feb M   | ar Abr Mav  | Jun Jul Ago Sen                    | Oct Nov Dic To  | tal        | Importe           | 6,98        |                 | PVP<br>P Bef | Cata              | ilog.        |   |
| 2019       | 2 0         | 0 0 0       | 0 0 0 0                            | 0 0 0           | 2          | M.Nec.<br>Lote    | 0           |                 | P.Menor      | Deta              | ille         |   |
|            |             | 1 2 2       | 0 4 1 1                            | 0 0 0           | 27         | Lote              |             |                 |              |                   |              |   |

6

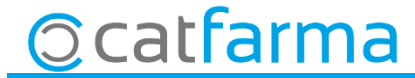

divendres, 15 novembre de 2019

# **Bon Treball**

**SEMPRE AL TEU SERVEI** 

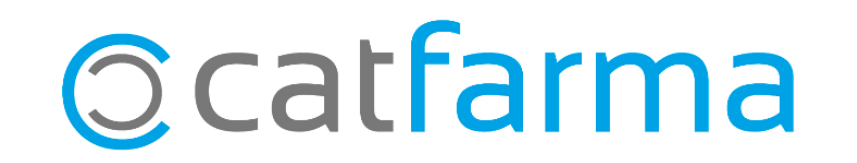